## 在RV110W上配置口令设置

## 目标

密码复杂性使网络管理员能够创建更强的网络访问密码。因此,网络更加安全。 本文档旨在向您展示如何在RV110W上配置口令设置。

## 适用设备

·RV110W

## 步骤

步骤1.使用路由器配置实用程序选择Administration > Password Complexity。

步骤2.选中Password Complexity Settings字段中的Enable复选框以启用密码复杂性设置。

| Password Complexity Settings:                                      | Enable                    |          |
|--------------------------------------------------------------------|---------------------------|----------|
| Minimal password length:                                           | 8                         | (R       |
| Minimal number of character classes:                               | 3                         | (R       |
| The four classes are: upper case (ABCD), lowe                      | r case(abcd), numerical(1 | 234) and |
|                                                                    |                           |          |
| The new password must be different than the cur                    | rrent one: 🗌 Enable       |          |
| The new password must be different than the cur<br>Password Aging: | rent one: 📃 Enable        |          |

步骤3.在"最小密码长度"字段中,输入密码必须具有的最小字符数。

步骤4.在"最小字符类数"字段中,输入密码必须使用的最小字符类数。

·大写 — 这些是大写字母,如"ABCD"。

·小写 — 这些是小写字母,如"abcd"。

·数字 — 这些是数字,如"1234"。

·特殊字符 — 这些是特殊字符,如"!@#\$"。

步骤5.在*新密码必须不同于当前的一个字*段中,选中**启用**复选框以防止用户将新密码与当前密 码相同。

| Password Strength                                 |                        |               |
|---------------------------------------------------|------------------------|---------------|
| Password Complexity Settings:                     | 🔽 Enable               |               |
| Minimal password length:                          | 8                      | (Ra           |
| Minimal number of character classes:              | 3                      | (Ra           |
| The four classes are: upper case (ABCD), lower    | case(abcd), numerical( | (1234) and st |
| The new password must be different than the curre | ent one: 🔲 Enable      |               |
| Password Aging:                                   | 🔲 Enable               |               |
| Password aging time:                              | 180                    | day           |
| Save Cancel                                       |                        |               |

步骤6.选中Password Aging**字段**中的Enable复*选框*,为密码提供过期日期。

| assword complexity detailings.              | Enable                       |            |
|---------------------------------------------|------------------------------|------------|
| Minimal password length:                    | 8                            | (R         |
| Minimal number of character classes:        | 3                            | (R         |
| The four classes are: upper case (ABCD), lo | wer case(abcd), numerical(12 | 234) and s |
| The new password must be different than the | current one: 🗹 Enable        |            |
|                                             | Enable                       |            |
| Password Aging:                             | Ellable                      |            |

**注意:**如果启用密码老化,请在密码老化时间字段中输入密码到期前的持续时间。 步骤7.单击"保**存"**保存更改,或单击**"取**消"放弃更改。